## Get Started with Istation's Ipractice and Parent Portal

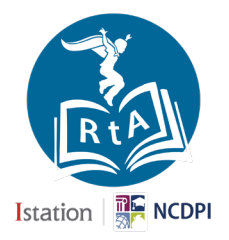

## To enable Ipractice at home (student experience):

Install Istation onto your home computer

- 1. Go to www.istation.com/Support
- 2. Follow the instructions to Install Istation on your home computer, iPad, or tablet.
- 3. Log in to Istation using your school's Single Sign On (SSO) link at your school's portal.
- 4. You will only need to download Istation one time. After that you simply click the Istation icon on your schools portal.
- 5. The Istation RtA icon is blue and looks like:

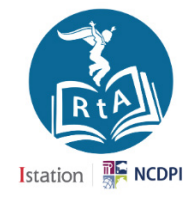

## To access the Parent Portal (parent experience):

Visit the Parent Portal online

- 1. Go to secure.istation.com
- 2. The first time you log in, you will be prompted to select your student's school. Type in the school information. This will only be done once.
- 3. Type in the login information for your parent account as provided by your student's teacher and click "Log In".

|                           | Istation                                                                                                    |                   |
|---------------------------|----------------------------------------------------------------------------------------------------|-------------------|
|                           | Log In: Find Your Campus   To log In to the Istation classroom management and student report Web site, you must specify your location so that we can properly identify your account.   Search by Your Campus, District or Istation Domain Name   Find Your Campus, Rearch |                   |
|                           |                                                                                                    |                   |
| User name                 |                                                                                                    | Forgot User Name? |
|                           |                                                                                                    |                   |
| Password Forgot Password? |                                                                                                    |                   |
| Log In                    |                                                                                                    |                   |

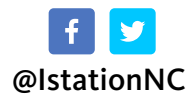

## Istation